### INSTRUCTIONS FOR USING MIDDLESEX MAP

#### Navigating the Map

1. To zoom in and out on the map, click on the option button beside the desired map width at the top of the screen.

| C 250m      | 🔿 500m     | ◯ 1Km      | ◯ 2Km     | ◯ 5Km                  | C 10Km     | C 20Km | C 40Km | County |
|-------------|------------|------------|-----------|------------------------|------------|--------|--------|--------|
| Then, click | k on the m | nap at a d | esired ce | ntre poin <sup>.</sup> | t OR click | Redraw | l.     |        |

2. To zoom to a user specified scale, click on the 'Custom Width' option, and type in the number of metres.

metres

Custom Width 3. Click on the map at the desired centre point OR click Redraw

4. To pan around the map, simply click on the map to change the centre point.

Search for an Address, Street, Intersection or Taxation Roll Number

1. To search an address, click on the underlined text for Address in the Menu Address

2. Type the desired address in the text box that appears at the top-left.

| Enter an address: Clear ×                                                                                                    |                                                             |
|----------------------------------------------------------------------------------------------------|-------------------------------------------------------------|
|                                                                                                    |                                                             |
| If you wish, select a second address or<br>location from the menu. To find unit<br>addresses enter <i>unit# - street# streetname</i> | 3. Click <b>Find It!</b> to display the address on the map. |

Note: Users can search by street name, intersection or roll number in the same manner - click on the underlined text in the menu and type the information to be searched in to the text box that appears.

### Search for a Feature (Community, Arena, Attraction, etc)

1. To search for a community, click on the underlined text for Communities in the Menu Communities

| Select a communit | Clear × |                    |
|-------------------|---------|--------------------|
| Adelaide          | •       |                    |
| Adelaide          | *       | ond address or     |
| Ailsa Craig       |         | street# streetname |
| Appin             |         |                    |
| Arva              |         | lt!                |
| Birr              |         |                    |
| Campbellvale      |         |                    |
| Carlisle          |         | -                  |
| Clandeboye        |         |                    |
| Coldstream        |         |                    |
| Delaware          |         |                    |
| Delaware West     | Ŧ       |                    |

- 2. Choose the desired Community from the drop down list that appears at the top-left.
- 3. Click on **Find It!** to display the community on the map.

Note: Schools, Sports & Recreation Facilites, Points of Interest, Parks & Trails, and Transportation Facilities can be searched in this same manner – click on the underlined text in the menu and choose from the drop down list that appears.

## INSTRUCTIONS FOR USING MIDDLESEX MAP

# Turning Layers On and Off

1. To turn a layer on, check the box to the left of the item in the menu 🗖 🛧 Aerial Photos

2. A "Redraw Map" button **Redraw Map** appears beside the item in the menu. Click this button to apply the change.

3. To turn a layer off, uncheck the box to the left of the item in the menu and click Redraw Map

# Getting Information from the Map

1. Switch to the 'Identify Tab' by clicking lenger

2. To get information about a parcel of land, click inside the boundary of that parcel. A new window will pop up to display the following information:

| middles                     | About This Parcel               |  |  |
|-----------------------------|---------------------------------|--|--|
| PropertyNum                 | 390600801018300                 |  |  |
| Frontage                    | 131.95                          |  |  |
| Depth                       | 131.94                          |  |  |
| LegalText                   | PLAN 292 BLK J PT LOTS 1<br>& 2 |  |  |
| Addresses on this<br>parcel | 178 MCKELLAR ST                 |  |  |

3. To get information about an item on a map, click on its symbol M. A link will be displayed at the top of the map <u>Delaware Speedway Park is at 1640 Gideon Drive (more...)</u>. Click on the link to view the website for more information.

## Printing Your Map

1. Click **Print** at the top of the screen to open a "Print Preview" window.

- 2. Type any comments in the space provided
- 3. Select 'Print' from the 'File' menu.

www.county.middlesex.on.ca maps@county.middlesex.on.ca